# Sistema Integrado de Administração Financeira do Governo Federal

# Manual do Usuário

**Realizar Parcial NS** 

Data e hora de geração: 03/08/2025 09:41

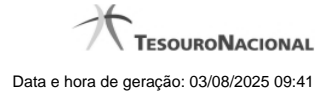

1 - Realizar Parcial NS

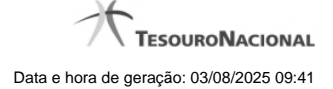

## 1 - Realizar Parcial NS

| Realização Parcial com NS |           |                 | 9 <b>D</b> |
|---------------------------|-----------|-----------------|------------|
| Ø (                       | J?        | (J)             | Ø          |
| Compromisso               | Valor     | * Valor a ser l | Realizado  |
| 090001/2011T100010        | 6 0,04    |                 | 0,00       |
| ~                         |           |                 | A          |
| ST                        | Confirmar | Descartar       | C Shin     |
|                           |           |                 |            |
|                           |           |                 |            |
|                           |           |                 |            |
|                           |           |                 |            |

#### **Realizar Parcial NS**

Quando você solicita a realização parcial de um compromisso com NS, o sistema apresenta esse formulário para que você informe a parcela do valor a ser realizado.

#### Campos

**Compromisso** - Identificação do compromisso, composta pelo código da UG emitente do Documento Hábil e pelo código do documento que originou o compromisso.

Valor - Valor monetário do compromisso.

Valor a ser Realizado - Informe a p arcela do valor monetário do compromisso a ser realizado.

#### Botões

Confirmar - Clique nesse botão, para dar prosseguimento à realização solicitada.

Descartar - Clique nesse botão, para desistir da realização desse compromisso.

### Próximas Telas

Resumo de Execução